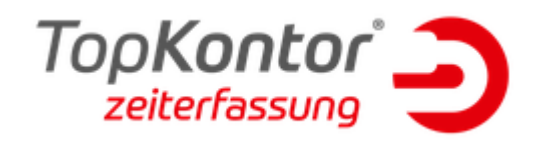

## Datenumzug auf einen neuen Server

Sie haben einen neuen Rechner bzw. Server und müssen nun Ihren Datenbestand auf diesen übertragen. Dieser FAQ zeigt Ihnen, welche Schritte Sie für eine korrekte Übernahme durchführen müssen.

## Lizenz auf dem alten Server deaktivieren

Ihre Lizenz können Sie im Programm unter dem Menüpunkt [Datei] - [Administration] - [Lizenz deaktivieren] deaktivieren. Dadurch wird die Lizenz wieder frei und Sie können die Zeiterfassung auf Ihrem neuen Server aktivieren.

## Datenbank sichern und einfügen

Stellen Sie zunächst sicher, dass Niemand in der Zeiterfassung arbeitet. Wenn die Zeiterfassung an allen Clients geschlossen ist, beenden Sie noch folgende Dienste:

| Extensible Authentication-Protokoll              | Der EAP-Dienst (Extensible |
|--------------------------------------------------|----------------------------|
| 🗛 Fax                                            | Ermöglicht das Senden ur   |
| 🎇 Firebird Guardian - TopKontor Zeiterfassung V4 | Firebird Server Guardian - |
| 🗛 Firebird Server - TopKontor Zeiterfassung V4   | Firebird Database Server - |
| 🤹 Funktionssuchanbieter-Host                     | Der FDPHOST-Dienst dien    |
| Sunktionssuche-Ressourcenveröffentlichung        | Veröffentlicht diesen Com  |

**Hinweis:** Lassen Sie den Firebird Dienst am alten Server deaktiviert. So verhindern Sie, dass sich die Clients an der falschen Datenbank anmelden.

Nachdem Sie die Dienste beendet haben, begeben Sie sich in den Datenpfad der Zeiterfassung. Dieser befindet sich bei einer Standardeinrichtung unter: C:\ProgramData\bluesolution software GmbH\TopKontor Zeiterfassung

Dort liegt die Datei Zeiterfassung.fdb, die Datenbank der Zeiterfassung. Kopieren Sie diese um Sie auf dem neuen Server einspielen zu können.

Am neuen Server müssen Sie dann lediglich wie am alten Server die Dienste beenden und können die Datenbank in den Datenpfad einspielen. Bevor Sie die Zeiterfassung öffnen, müssen Sie erst die Dienste wieder starten.

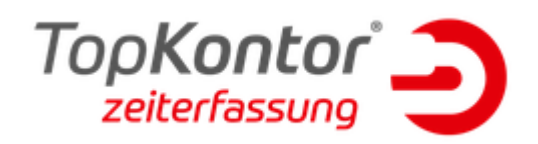

Als Nächstes sollte der TK Administrator wieder korrekt eingerichtet werden. Wählen Sie über die Verbindung per localhost die IP Ihres Servers aus.

| <ul> <li>Administrator</li> </ul>            |   |
|----------------------------------------------|---|
| Datei Ansicht ?                              |   |
| <b>5   6   6   6   6   6</b>   6   6   6   6 |   |
| Objektbrowser                                | ņ |
| > 192.168.0.76                               |   |

Wenn Sie sich mit der Datenbank verbunden haben, überprüfen Sie die Schnittstellen zu den Terminals und der Handwerk Schnittstelle. Bei der Handwerk Schnittstelle sollte darauf geachtet werden den neuen Datenpfad einzurichten.

Überprüfen Sie die, ob die Übertragung mit den Terminals und dem Handwerk funktioniert. Wenn Sie dies sicherstellen können, müssen lediglich die Clients auf den neuen Server zugreifen.

Clients anbinden

Da Sie den Firebird Dienst am alten Server abgeschaltet haben, sollten die Clients beim Start der Zeiterfassung eine Fehlermeldung anzeigen, da die alte Datenbank nicht mehr gefunden werden kann. Danach wird folgende Maske gezeigt, in der alle gefundenen Datenbanken im Netzwerk angezeigt werden. Wählen sie die IP Ihres neuen Servers aus:

| Datenbank wählen    |                 |             |           |
|---------------------|-----------------|-------------|-----------|
| Suche im Netzwerk   | Manuelle Angabe |             |           |
|                     | Automatische Su | che starten |           |
| Server im Netzwerk  |                 |             |           |
| 192.168.0.22/3051:Z | eiterfassung    |             | ~         |
|                     | _               | Übernehmen  | Schließen |

Wenn die Verbindung der Clients zum Server besteht ist die Umstellung auf den neuen Server abgeschlossen.